# Happymodel

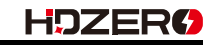

| Features                                                       |
|----------------------------------------------------------------|
| Ultra-lightweight 3.5-inch BNF FPV Freestyle Drone             |
| HD video transmission                                          |
| Integrated ExpressLRS UART receiver                            |
| High efficiency EX1404 power system                            |
| Can be equipped with Naked Gopro or SMO4K                      |
| Support 3-4S battery 4S 750mah battery is recommended, maximum |
| support 4S 1100mah                                             |
|                                                                |
| Specifications                                                 |
| Brand: HAPPYMODEL & HDZERO CO-Brand                            |
| Product name: HDZERO CRUX35                                    |
| Wheelbase: 150mm                                               |
| Weight: 115.15gram                                             |
| Size: 130mmx130mmx47mm(without propellers)                     |
| Receiver option: UART ELRS v3.0                                |
| Come out with HDZERO Freestyle v2 and HDZERO Nano90 camera     |
| Flying time: 8min~12min 4s 750mah battery                      |
|                                                                |

| Item Name                                      | Crux35 HDZERO |
|------------------------------------------------|---------------|
| Crux35 Frame                                   | 1             |
| CurxF405 HD ELRS AIO Flight controller         | 1             |
| HDZERO Freestyle v2 VTX + Runcam Nano90 Camera | 1             |
| Happymodel EX1404 KV3500 brushless motor       | 4             |
| HQProp T3.5X2X3Grey (4cw+4ccw)                 | 1             |
| Screw Driver                                   | 1             |
| Buckle Velcro for battery                      | 1             |

#### 1.Install propeller and mount the antenna holder

Default Propeller installation of HDZERO CRUX35 was set to be "Prop Out", please install CCW propeller to Motor1 and Motor4 and install CW propeller to Motor2 and Motor3, make sure you have mounted the screws tightly for the propellers.

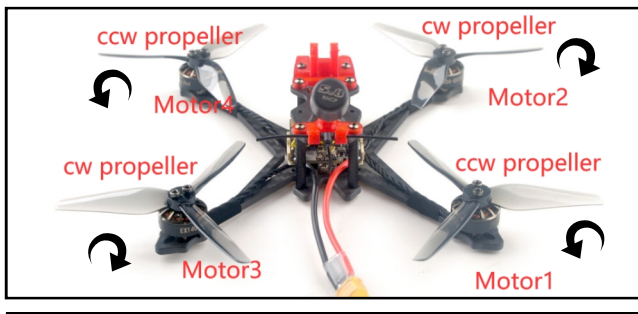

#### 2. Bind procedure

Bind procedure video for your refrence <a href="https://bit.ly/3RWMApM">https://bit.ly/3RWMApM</a>

1.Supply power to the flight controller by plug USB, wait until the red LED on the FC is off, immediately turn off the power, and then repeat again the above steps. When the FC is powered on for the third time, the red LED light will start to double-flash, which means that the Receiver enters the binding mode 2.Please make sure your ExpressLRS tx module firmware is v3.x.x. And go to ExpressLRS.lua from "TOOLS" menu of your radio transmitter. Then hit [Bind] to binding with the onboard ExpressLRS receiver. The red LED should blinking slowly first then turn to solid, that means binding was successfully. If the red led keep tri-flash after binding ,please change Model Match tab value from "off" to "on" or from "on" to "off"

Receiver LED status meanings:

Red LED solid means bind successful or RC link established; Red LED double-flash means get into bind mode; Red LED flash slowly means no RC signal input from TX module; Red LED continuous flash fast means ExpressLRS wifi enabled;

UART description:

ELRS receiver was connected to UART2 default out of factory. Usually UART1 or UART6 Could be used for MSP OSD with HD VTX. IRX6 is an inverted serial RX6 for SBUS input. IRX6 and TX6/RX6 couldn't be used at the same time.

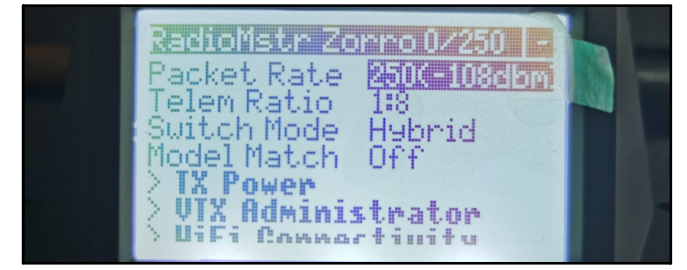

## 3) Check the receiver channel map and channel value is correct after bind successful.

| Roll [A]    | 1500               |             | TELEMETRY   | Telemetry output  |
|-------------|--------------------|-------------|-------------|-------------------|
| Pitch [E]   | 1500               |             |             |                   |
| Yaw [R]     | 1500               | RSSI (Signa | l Strength) |                   |
| hrottle [T] | 885                |             |             |                   |
| AUX 1       | 1775               |             | RSSI_ADC    | Analog RSSI input |
| AUX 2       | 1500               | -           |             |                   |
| AUX 3       | 1500               | Channel Map |             |                   |
| AUX 4       | 15 <mark>00</mark> | TAER1234    |             |                   |

Make sure the VTX band is "OFF" from the vtx administrator, sometimes it would affect VTX or RX quality .

| [BACK] |
|--------|
|--------|

#### 3. Arm/Disarm the Motor

1)Turn on your radio transmitter and connect the battery to the HDZERO CRUX35. Then place HDZERO CRUX35 horizontally on the ground. We recommend 4S 750mah or 4S 850mah Li-po battery for HDZERO CRUX35

Prepare your goggles, and make sure that the goggles could receive VTX signal
 Toggle Aux1 switch to arm the motors, the Green LED at the bottom of the flight controller would get be solid once armed, happy flying.

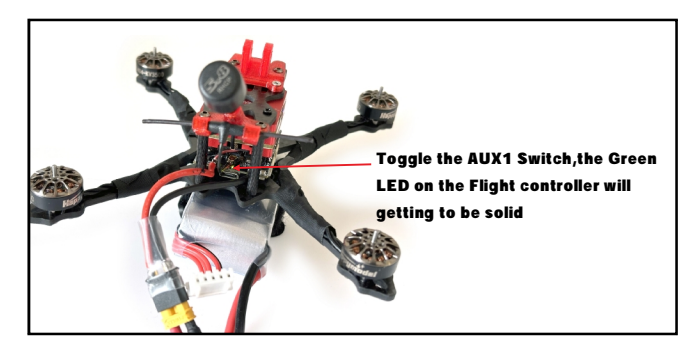

### 4. Flight controller connection diagram

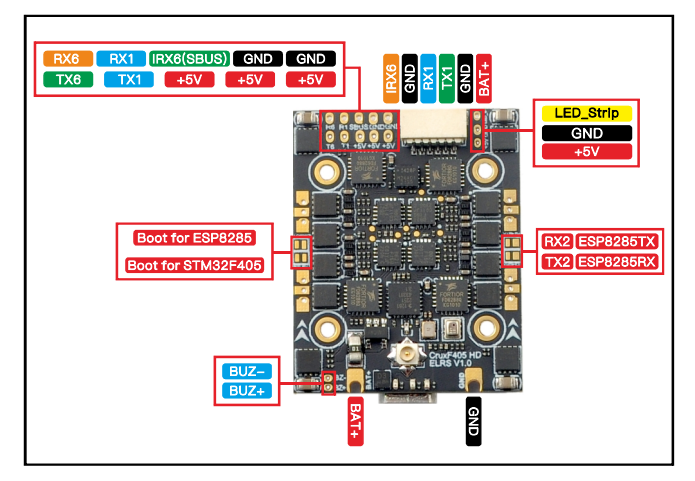

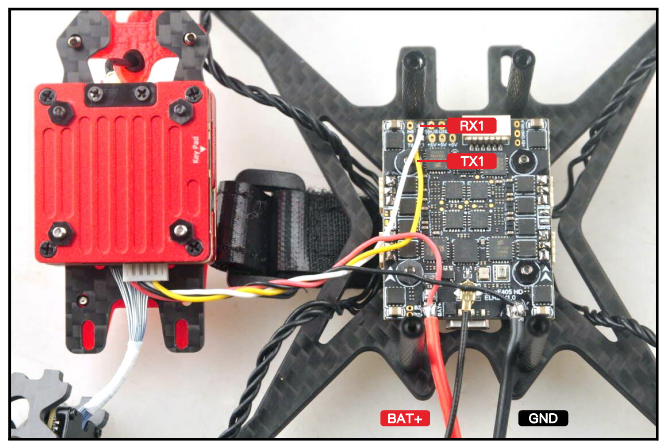

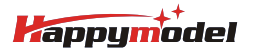

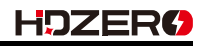

## 5. Voltage and Currents meter settings

| Voltage Meter |        |                           |
|---------------|--------|---------------------------|
|               |        | 110 🗘 Scale               |
| Battery       | 0.6 V  | 10    Divider Value       |
|               |        | 1 🗘 Multiplier Value      |
| Amperage Met  | er     |                           |
| Batten/       | 0.00 A | 470 🗘 Scale [1/10th mV/A] |
| battery       | 0.00 A | 0 Cffset [mA]             |

# 6.PID settings

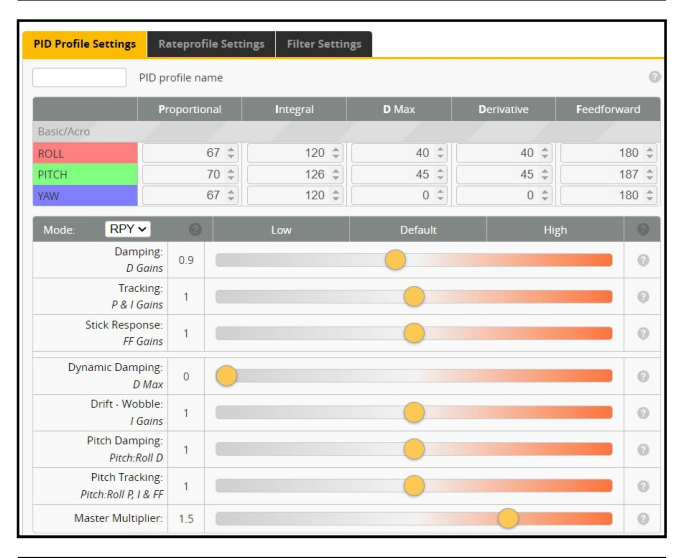

# 7. Port setting and receiver setting

HDZERO and HD DJI version

| Ports                                  |                                                                                   |                                                   |                                                                                                    |                                       | WIKI                  |
|----------------------------------------|-----------------------------------------------------------------------------------|---------------------------------------------------|----------------------------------------------------------------------------------------------------|---------------------------------------|-----------------------|
| Note: not all comi<br>Note: Do NOT dis | binations are valid. When the flight co<br>able MSP on the first serial port unle | ontroller firmware dete<br>ss you know what you i | cts this the serial port configuration will be re-<br>are doing. You may have to reflash and erase ; | tet.<br>Jour configuration if you do. |                       |
| Identifier                             | Configuration/MSP                                                                 | Serial Rx                                         | Telemetry Output                                                                                     | Sensor Input                          | Peripherals           |
| USB VCP                                | 115200 ¥                                                                          |                                                   | Disabled v AUTD v                                                                                    | Disabled v AUTO v                     | Disabled v AUTO v     |
| UARTI                                  | 115200 -                                                                          |                                                   | Disabled v AUTO v                                                                                    | Disabled v AUTO v                     | VTX (MSP + D - AUTO - |
| UART2                                  | 115200 ¥                                                                          |                                                   | Disabled v AUTO v                                                                                    | Disabled v AUTO v                     | Disabled v AUTO v     |
| UART3                                  | 115200 ¥                                                                          |                                                   | Disabled v AUTO v                                                                                    | Disabled v AUTO v                     | Disabled v AUTO v     |
| UART6                                  | 115200 ¥                                                                          |                                                   | Disabled v AUTO v                                                                                    | Disabled v AUTO v                     | Disabled v AUTO v     |

| ESC/M | otor Features                                     |                                                       |   |
|-------|---------------------------------------------------|-------------------------------------------------------|---|
| DSHO  | T300 V                                            | ESC/Motor protocol                                    | 0 |
| 0     | MOTOR_STOP                                        | Don't spin the motors when armed                      |   |
| 0     | ESC_SENSOR                                        | Use KISS/BLHeli_32 ESC telemetry over a separate wire |   |
|       | Bidirectional DSh                                 | ot (requires supported ESC firmware)                  | 0 |
| 12    | Motor poles (number of magnets on the motor bell) |                                                       | 0 |
| 5.5   | Motor Idle ( %, st                                | atic)                                                 | 0 |

## 8. Board and gyro sensor alignment

| 0 🗘 Roll Degrees   | 1 0 C Pltch Degrees | 🗊 0 🜲 Yaw Degrees |
|--------------------|---------------------|-------------------|
|                    | CW 00° First GVRO   |                   |
| First V GYRO/ACCEL | CW 90° V First GYRO |                   |

## 9. Barometer Enabled method

If you want to enable Barometer , please connect to betaflight configurator and go to CLI command ,then type the following command:

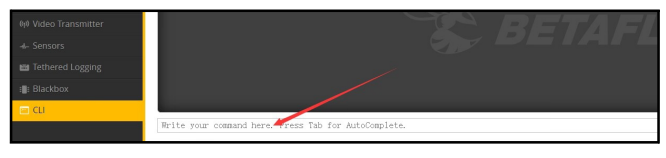

resource I2C\_SCL 2 B10 resource I2C\_SDA 2 B11 set baro\_bustype = I2C set baro\_i2c\_device = 2 save

# 10. ESC and motor settings

1. Plug USB to the computer

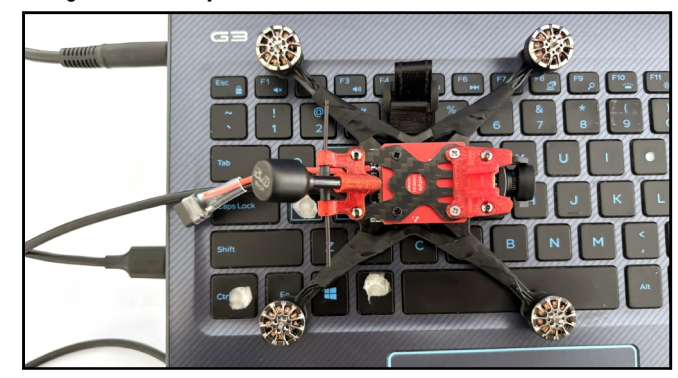

2. Visit https://esc-configurator.com and choose correct serial port then connect and click "Read settings"

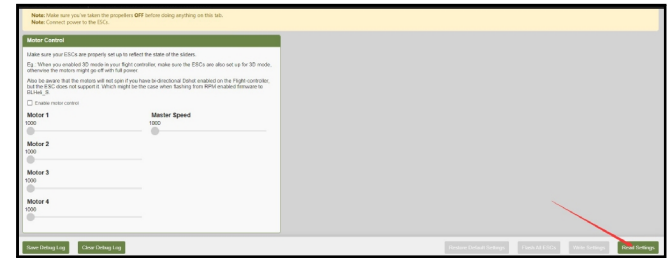

3. You can change settings and flash new firmware on this site , but all the settings and firmware were pre-install , we don't recommend to change unless the drone

flying not normal.

|                        | . coming  | and a company of the second second |                                                                                                    |
|------------------------|-----------|----------------------------------------------------------------------------------------------------|----------------------------------------------------------------------------------------------------|
|                        |           |                                                                                                    | English         1         vsc2zzok         2           Solling/         msc0         6         0           Open for Edictory         Open for Edictory         Description         Description |
|                        |           |                                                                                                    |                                                                                                    |
| Note: Connect power to | the ESCs. |                                                                                                    |                                                                                                    |
| Common Parameters      |           |                                                                                                    | ESC 1: F-H-49 - Bluejay, 0.19, 488Hz                                                                                                    |
| 1025                   |           | Moimum Stanup Power (Doost) 🛞                                                                                                    | Reversed v Maior Denoise ()<br>Flash Perseave to this ESC                                                                                                    |
|                        |           | Maanum Slarbp Power (Pretectory) (2)                                                                                                    | ESC 2: F-H-40 - Disejey, 0.19, 488/12                                                                                                    |
| Low<br>Dx              | •         | Demag Compensation (1)<br>RPM Power Protection (Rampup) (1)                                                                                                    | Reversed v later freeders (*)                                                                                                    |
| Beacon Settings        |           |                                                                                                    | E3C 3: F-H-49 - Oberian 0 19 - 4004c                                                                                                    |
|                        |           | Deep Strength 🗶<br>Deacon Strength 🛞                                                                                                    | Reversed v Mater Director (B)<br>Flash Fireware to this ESC                                                                                                    |
| 10 minutes             | ×         | Beacon Doky 😤                                                                                                    | ESC 4: F-H-40 - Blueiny, 0 19, 488-br                                                                                                    |
| Safety Settings        |           |                                                                                                    | Reversed v morthector (*                                                                                                    |
| 28*                    | ×         | ESC Power Rating 🛞                                                                                                    | Flash Firmware to this ESC                                                                                                    |
| 140 C                  | ~         | Temperature Protection (2)                                                                                                    |                                                                                                    |

#### 11.Flight controller firmware update

1.Install latest STM32 Virtual COM Port Driver

http://www.st.com/web/en/catalog/tools/PF257938

2.Install STM BOOTLOAD Driver (STM Device in DFU MODE)

3.Open Betaflight configurator and choose firmware target "BETAFLIGHTF4", then select the firmware version.

4.There are 2 ways to get in DFU Mode: 1). solder the boot pad and then plug USB to computer 2).loading betaflight firmware and hit "flash", then it will getting into DFU Mode automatically.

5.Open Zadig tools to replace the drivers from STM32 Bootloader to WINUSB Driver. 6.Reconnect the flight controller to the computer after replace driver done , and

open Betaflight Configurator, loading firmware and flash.

| 🔛 Zadig   |                    |                          |                                     |
|-----------|--------------------|--------------------------|-------------------------------------|
| Device    | Options Help       |                          |                                     |
| STM32     | BOOTLOADER         |                          | • Edit                              |
| Driver    | STTub30 (v3.0.4.0) | WinUSB (v6.1.7600.16385) | More Information<br>WinUS8 (libusb) |
| USB ID    | 0483 DF11          | Replace Driver           | IbusbK<br>WinUSB (Microsoft)        |
| 8 devices | found.             |                          | Zadig 2.2.689                       |

If upgrade firmware to betaflight 4.4.x , need to add custom Defines "GYRO\_SPI\_ICM42688P ACC\_SPI\_ICM42688P" from build configuration of betaflight configurator otherwise gyro will not working .

| Enable Expert Mode                                                             |                                                                         |                               |                                                             | Warning                  |                                                                                                    |                            |
|--------------------------------------------------------------------------------|-------------------------------------------------------------------------|-------------------------------|-------------------------------------------------------------|--------------------------|----------------------------------------------------------------------------------------------------|----------------------------|
| Show release candidates                                                        | Please do not try to file                                               | sh non-Bet                    | aflight hardware with this                                  | firmware flasher.        |                                                                                                    |                            |
| BETAFLIGHTF4                                                                   | DO NOT DISCONNECT OF                                                    | 2 Deard of t                  | an on your composer with                                    | e nasinig.               |                                                                                                    |                            |
| 4.4.3 [14-Nov-2023]                                                            | <ul> <li>Note: STM32 bootload</li> <li>Note: Auto-Connect in</li> </ul> | ler is stored<br>s always dis | in ROM, it cannot be bricke<br>abled while you are inside f | sti.<br>Irmwore flasher. |                                                                                                    |                            |
| No reboot sequence                                                             | Note: Make sure you h                                                   | ave a back                    | ip: some upgrades/downgr                                    | ades will wipe your co   | nfiguration.                                                                                                    |                            |
| Flesh on connect                                                               | Note: When flashing b                                                   | oards that I                  | ave directly connected US8                                  | sockets (most newer      | boards) ensure you have read t                                                                                                    | he USB Flashing section of |
| Full chip erese                                                                | the Betaflight manual.                                                  | and have th                   | e correct software and driv                                 | ers installed            |                                                                                                    |                            |
| Manual haudizate 57600 × 0                                                     | IMPORTANT: Ensure y                                                     | ou flash a fi                 | e appropriate for your targ                                 | et. Flashing a binary fo | or the wrong target can cause be                                                                                                    | ed things to happen.       |
|                                                                                |                                                                         |                               |                                                             |                          |                                                                                                    |                            |
| Core Only                                                                      | Bull                                                                    | d Configur                    | ation                                                       |                          |                                                                                                    |                            |
| Radio Protocol                                                                 |                                                                         | Tel                           | emetry Protocol                                             |                          |                                                                                                    |                            |
| CR8F                                                                           | ~                                                                       | 0 0                           | one                                                         |                          |                                                                                                    | ~ 0                        |
| Other Options                                                                  |                                                                         | M                             | ter Protocol                                                |                          |                                                                                                    |                            |
| ×Acro Trainer ×GPS ×LED Strip ×OSD (SD) ×OSD (HD) ×F                           | in IO ×VTX                                                              | 0 0                           | SHOT                                                        |                          |                                                                                                    | v 0                        |
| Functions Definent                                                             |                                                                         |                               |                                                             |                          |                                                                                                    |                            |
| GYRO SPI ICM260PACC SPI ICM260P                                                | Add                                                                     | custor                        | n defines                                                   |                          |                                                                                                    |                            |
|                                                                                |                                                                         |                               |                                                             |                          |                                                                                                    |                            |
|                                                                                | Recovery                                                                | Lost com                      | munication                                                  |                          |                                                                                                    |                            |
| If you have lost communication with your board follow these steps to restore c | ommunication:                                                           |                               | 🕘 🛛 Flash f                                                 | irmware                  | 2 Load firmware[                                                                                                    | online]                    |
| Power off                                                                      |                                                                         |                               |                                                             | ×                        |                                                                                                    |                            |
| Neara load firmwara file                                                       |                                                                         | _                             | For ARL Made                                                | Park Dominate            | Load Discussion (Online)                                                                                                    | Load Economic II or        |
|                                                                                | · · · · · · · · · · · · · · · · · · ·                                   |                               |                                                             |                          | and a second second sec |                            |